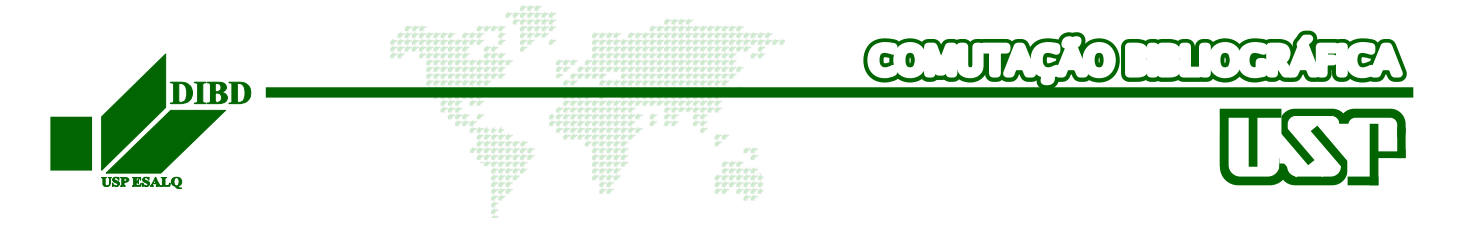

## MONITORAMENTO DA SOLICITAÇÃO

► Clicar em Grupo / Situação da Solicitação

| CAPES / SESU / FINEP / IBICT | ROGRAMA<br>E COMUTAÇÃO<br>BLIOGRÁFICA |                             |               |  |
|------------------------------|---------------------------------------|-----------------------------|---------------|--|
| 国 solicitação                |                                       | Formulário<br>Situação da s | olicitação    |  |
|                              | SOLICITAÇ                             | ÕES .                       |               |  |
|                              | ITENS SOLICIT                         | ADOS                        |               |  |
| Nº.Pedido                    | Тіро                                  | Des                         | crição        |  |
| PE000243902/2006             | PERIÓDICO                             |                             |               |  |
|                              |                                       | Página Principal            | Sair do Comut |  |

• Clicar sobre o pedido para visualizar a situação do atendimento

Obs: Caso ainda haja uma caixa ao lado do pedido, este pode ser excluído (cancelado).

| CAPES / SESU / FINEP / IBICT | GRAMA<br>OMUTAÇÃO<br>IOGRÁFICA |           |         |
|------------------------------|--------------------------------|-----------|---------|
| 🔳 solicitação                | 🗸 🖹 CADASTRO                   | 🗸 🖹 GRUPO | ×       |
| Situação da Solicitação      | Grupo                          |           |         |
|                              | × Excluir                      |           | <  sair |
| Dodid                        |                                |           |         |
| <b>PE000243902/2006</b>      |                                |           |         |
| PE000241862/2006             |                                |           |         |
| PE000239988/2006             |                                |           |         |

• Caso o pedido seja cancelado ou repassado clicar em **Formulário** para visualizar o motivo.

| ι        | leuárieu pop     |                                              |                                          |                                                                 |                                                                                                 |
|----------|------------------|----------------------------------------------|------------------------------------------|-----------------------------------------------------------------|-------------------------------------------------------------------------------------------------|
|          | isoano, XXX      | 000000                                       | 0000000                                  | 20000                                                           |                                                                                                 |
| Caixa    | Em               | A 4                                          |                                          | n                                                               | Dl:d-                                                                                           |
| Entrada  | Atendimento      | Atendido                                     | Lancelado                                | Kepassado                                                       | Recebido                                                                                        |
| /12/2006 |                  |                                              |                                          |                                                                 |                                                                                                 |
|          |                  |                                              |                                          |                                                                 |                                                                                                 |
|          |                  |                                              |                                          |                                                                 |                                                                                                 |
|          |                  |                                              |                                          |                                                                 |                                                                                                 |
|          |                  |                                              |                                          |                                                                 |                                                                                                 |
|          | Caixa<br>Entrada | Caixa Em<br>Entrada Atendimento<br>1/12/2006 | Caixa Em<br>Entrada Atendimento Atendido | Caixa Em<br>Entrada Atendimento Atendido Cancelado<br>1/12/2006 | Caixa<br>Entrada     Em<br>Atendimento     Atendido     Cancelado     Repassado       //12/2006 |

|                                                                                                    |                                                                                                    | للنسنا                                                                                                    | <u> <u> </u></u>                                                                                                    |
|----------------------------------------------------------------------------------------------------|----------------------------------------------------------------------------------------------------|----------------------------------------------------------------------------------------------------|----------------------------------------------------------------------------------------------------|
| DIBD                                                                                                    |                                                                                                    |                                                                                                    |                                                                                                    |
|                                                                                                    | PROGRAMA<br>DE COMUTAÇÃO<br>BIBLIOGRAFICA                                                                                                    | 00                                                                                                    |                                                                                                    |
|                                                                                                    | FORMULÁRIO DE ENCAMINHAMENT                                                                                                    | O - PERIÓDICO                                                                                                    |                                                                                                    |
|                                                                                                    | 01452/2006                                                                                                    |                                                                                                    |                                                                                                    |
| IDENTIFICAÇÃO D                                                                                                    |                                                                                                    |                                                                                                    |                                                                                                    |
| TÍTULO DO PERIÓD                                                                                                    | ICO: TESTE COMUT ESALQ                                                                                                    |                                                                                                    |                                                                                                    |
| ANO: 2006 V                                                                                                    | OLUME: 00 FASCÍCULO/MÊS: 0                                                                                                    | 0 SUPLEMEN                                                                                                    | TO: ISSN:                                                                                                    |
| AUTOR DO ARTIGO                                                                                                    | : AAA, A                                                                                                    |                                                                                                    |                                                                                                    |
| TÍTULO DO ARTIGO                                                                                                    | : AAAAA                                                                                                    |                                                                                                    |                                                                                                    |
| PÁGINA INICIAL: 0                                                                                                    | PÁGINA FINAL: 0 TOTAL DE                                                                                                    | PÁGINAS: 1                                                                                                    | BÔNUS UTILIZADOS: 0                                                                                                    |
| FORMA DE ENVIO:                                                                                                    | GRUPO                                                                                                    |                                                                                                    |                                                                                                    |
| SITUAÇÃO DO                                                                                                    | [] Atendido [] Repassado                                                                                                    | [] Cancelado                                                                                                    |                                                                                                    |
| FORMA DO DOC OR                                                                                                    | TOTINAL .                                                                                                    | OTAL DE DÁG CON                                                                                                    | IETRMACÃO.                                                                                                    |
| MOTING:                                                                                                    | IGINAL:                                                                                                    | OTAL DE PAG.CON                                                                                                    | FIRMAÇÃO:                                                                                                    |
| OPSERVACÃO                                                                                                    |                                                                                                    |                                                                                                    |                                                                                                    |
| UBSERVAÇÃO:                                                                                                    | REPASSE E CANCELAME                                                                                                    | OTO                                                                                                    |                                                                                                    |
| BIBLIOTECA-BASE                                                                                                    | FORMULÁRIO DE ENCAMENHAMENT                                                                                                    | O - PERIÓDICO                                                                                                    | BIBLIOTECA FORNECEDOF                                                                                                    |
| BIBLIOTECA-BASE<br>NOME: USP/ESALQ/E<br>ENDEREÇO: AVENID/                                                                                                    | FORMULÁRIO DE ENCAMENHAMENT<br>SST - BIBLIOTECA SETORIAL AGROINI<br>A PÁDUA DIAS, 11/151                                                                                                    | <b>O - PERIÓDICO</b><br>DUSTRIA, ALIMENT                                                                                                    | BIBLIOTECA FORNECEDOF                                                                                                    |
| BIBLIOTECA-BASE<br>NOME: USP/ESALQ/E<br>ENDEREÇO: AVENID/<br>CEP: 13418900                                                                                                    | FORMULÁRIO DE ENCAMENHAMENT<br>SST - BIBLIOTECA SETORIAL AGROINI<br>A PÁDUA DIAS, 11/151<br>CIDADE-UF: PIRACICAB                                                                                                    | <b>O - PERIÓDICO</b><br>DUSTRIA, ALIMENT<br>A-SP                                                                                                    | BIBLIOTECA FORNECEDOF                                                                                                    |
| BIBLIOTECA-BASE<br>NOME: USP/ESALQ/E<br>ENDEREÇO: AVENIDA<br>CEP: 13418900<br>Nº PEDIDO PE0001                                                                                                    | FORMULÁRIO DE ENCAMENHAMENT<br>SST - BIBLIOTECA SETORIAL AGROIN<br>A PÁDUA DIAS, 11/151<br>CIDADE-UF: PIRACICAB<br>91453/2006                                                                                                    | O - PERIÓDICO<br>DUSTRIA, ALIMENT<br>A-SP                                                                                                    | BIBLIOTECA FORNECEDOF                                                                                                    |
| BIBLIOTECA-BASE<br>NOME: USP/ESALQ/E<br>ENDEREÇO: AVENID/<br>CEP: 13418900<br>Nº PEDIDO PE0001<br>USUARIO: CPF: XXX                                                                                                    | FORMULÁRIO DE ENCAMENHAMENT<br>SST - BIBLIOTECA SETORIAL AGROINI<br>A PÁDUA DIAS, 11/151<br>CIDADE-UF: PIRACICAB<br>91453/2006                                                                                                    | O - PERIÓDICO<br>DUSTRIA, ALIMENT<br>A-SP<br>USUÁR                                                                                                    | BIBLIOTECA FORNECEDOF                                                                                                    |
| BIBLIOTECA-BASE<br>NOME: USP/ESALQ/E<br>ENDEREÇO: AVENID/<br>CEP: 13418900<br>Nº PEDIDO PE0001<br>USUARIO: CPF: XXX<br>NOME: ><br>TEL: XXX                                                                                                    | FORMULÁRIO DE ENCAMENHAMENT<br>SST - BIBLIOTECA SETORIAL AGROIN<br>A PÁDUA DIAS, 11/151<br>CIDADE-UF: PIRACICAB<br>91453/2006<br>COCCOCOCOCOCOCOCOCOCOCOCOCOCOCOCOCOCOC                                                                                                    | O - PERIÓDICO<br>DUSTRIA, ALIMENT<br>A-SP<br>USUÁR                                                                                                    | BIBLIOTECA FORNECEDOF                                                                                                    |
| BIBLIOTECA-BASE<br>NOME: USP/ESALQ/E<br>ENDEREÇO: AVENID/<br>CEP: 13418900<br>Nº PEDIDO PE0001<br>USUARIO: CPF: XXX<br>NOME: XXX<br>TEL: XXX<br>SOLICITANTE: CÓD                                                                                                    | FORMULÁRIO DE ENCAMENTIAMENT<br>SST - BIBLIOTECA SETORIAL AGROINI<br>A PÁDUA DIAS, 11/151<br>CIDADE-UF: PIRACICAB<br>91453/2006<br>0000000000000000000000000000000000                                                                                                    | O - PERIÓDICO<br>DUSTRIA, ALIMENT<br>A-SP<br>USUÁR                                                                                                    | BIBLIOTECA FORNECEDOF<br>OS E NUTRIÇÃO                                                                                             |
| BIBLIOTECA-BASE<br>NOME: USP/ESALQ/E<br>ENDEREÇO: AVENID/<br>CEP: 13418900<br>Nº PEDIDO PE0001<br>USUARIO: CPF: XXX<br>NOME: XXXXXXXXXXXXXXXXXXXXXXXXXXXXXXXXXXXX                                                                                                    | FORMULÁRIO DE ENCAMENHAMENT<br>SST - BIBLIOTECA SETORIAL AGROIN<br>A PÁDUA DIAS, 11/151<br>CIDADE-UF: PIRACICAB<br>91453/2006<br>COCCOCOCOCOCOCOCOCOCOCOCOCOCOCOCOCOCOC                                                                                                    | O - PERIÓDICO<br>DUSTRIA, ALIMENT<br>A-SP<br>USUÁR                                                                                                    | BIBLIOTECA FORNECEDOF                                                                                                    |
| BIBLIOTECA-BASE<br>NOME: USP/ESALQ/E<br>ENDEREÇO: AVENID/<br>CEP: 13418900<br>Nº PEDIDO PE0001<br>USUARIO: CPF: XXX<br>NOME: X<br>TEL: XXX<br>SOLICITANTE: CÓD<br>NOME<br>TEL:                                                                                                    | FORMULÁRIO DE ENCAMENTIAMENT<br>SST - BIBLIOTECA SETORIAL AGROINI<br>A PÁDUA DIAS, 11/151<br>CIDADE-UF: PIRACICAB<br>91453/2006<br>2000000000000000<br>CONSTRUCTION<br>CIDADE-UF: PIRACICAB<br>91453/2006<br>CONSTRUCTION<br>CIDADE-UF: PIRACICAB<br>91453/2006<br>CONSTRUCTION<br>CIDADE-UF: PIRACICAB<br>PIRACICAB<br>91453/2006<br>CONSTRUCTION<br>CIDADE-UF: PIRACICAB<br>91453/2006<br>CONSTRUCTION<br>CIDADE-UF: PIRACICAB<br>PIRACICAB<br>PIRACICAB | O - PERIÓDICO<br>DUSTRIA, ALIMENT<br>A-SP<br>USUÁR                                                                                                    | BIBLIOTECA FORNECEDOF                                                                                                    |
| BIBLIOTECA-BASE<br>NOME: USP/ESALQ/E<br>ENDEREÇO: AVENID/<br>CEP: 13418900<br>Nº PEDIDO PE0001<br>USUARIO: CPF: XXX<br>NOME: X<br>TEL: XXX<br>SOLICITANTE: CÓD<br>NOME<br>TEL:<br>IDENTIFICAÇÃO DO                                                                                                    | FORMULÁRIO DE ENCAMENHAMENT<br>SST - BIBLIOTECA SETORIAL AGROINI<br>A PÁDUA DIAS, 11/151<br>CIDADE-UF: PIRACICAB<br>91453/2006<br>XXXXXXXXXXXXXXXXXXXXXXXXXXXXXXXXXXX                                                                                                    | O - PERIÓDICO<br>DUSTRIA, ALIMENT<br>A-SP<br>USUÁR                                                                                                    | BIBLIOTECA FORNECEDOF                                                                                                    |
| BIBLIOTECA-BASE<br>NOME: USP/ESALQ/E<br>ENDEREÇO: AVENIDA<br>CEP: 13418900<br>Nº PEDIDO PE0001<br>USUARIO: CPF: XXX<br>NOME: XXX<br>TEL: XXX<br>SOLICITANTE: CÓD<br>NOME<br>TEL:<br>IDENTIFICAÇÃO DO<br>TÍTULO DO PERIÓDI                                                                                                    | FORMULÁRIO DE ENCAMINHAMENT<br>AST - BIBLIOTECA SETORIAL AGROIN<br>A PÁDUA DIAS, 11/151<br>CIDADE-UF: PIRACICAB<br>91453/2006<br>00000000000000000<br>CONTRACION<br>E-MAIL: 1<br>IGO ou CPF: 000405-7<br>E: USP/ESALQ/BC - BIBLIOTECA CENT<br>(19) 34294140<br>E-MAIL: bibcor<br>D PEDIDO<br>ICO: TESTE COMUT ESALQ                                                                                                    | O - PERIÓDICO<br>DUSTRIA, ALIMENT<br>A-SP<br>USUÁR                                                                                                    | BIBLIOTECA FORNECEDOF                                                                                                    |
| BIBLIOTECA-BASE<br>NOME: USP/ESALQ/E<br>ENDEREÇO: AVENIDA<br>CEP: 13418900<br>Nº PEDIDO PE0001<br>USUARIO: CPF: XXX<br>NOME: X<br>TEL: XXX<br>SOLICITANTE: CÓD<br>NOME<br>TEL:<br>IDENTIFICAÇÃO DO<br>TÍTULO DO PERIÓDI<br>ANO: 2006 VO                                                                                                    | FORMULÁRIO DE ENCAMENHAMENT<br>SST - BIBLIOTECA SETORIAL AGROINI<br>A PÁDUA DIAS, 11/151<br>CIDADE-UF: PIRACICAB<br>91453/2006<br>CONCOMMENT<br>CIDADE-UF: PIRACICAB<br>91453/2006<br>CONCOMMENT<br>CIDADE-UF: PIRACICAB<br>91453/2006<br>CONCOMMENT<br>CIDADE-UF: PIRACICAB<br>91453/2006<br>CONCOMMENT<br>CIDADE-UF: PIRACICAB<br>000000000000000000000000000000000000                                                                                                    | O - PERIÓDICO<br>DUSTRIA, ALIMENT<br>A-SP<br>USUÁR<br>000000000000000000000000000000000000                                                                                                    | BIBLIOTECA FORNECEDOF<br>TOS E NUTRIÇÃO                                                                                            |
| BIBLIOTECA-BASE<br>NOME: USP/ESALQ/E<br>ENDEREÇO: AVENID/<br>CEP: 13418900<br>Nº PEDIDO PE0001<br>USUARIO: CPF: XXX<br>NOME: X<br>TEL: XXX<br>SOLICITANTE: CÓD<br>NOME<br>TEL:<br>IDENTIFICAÇÃO DO<br>TÍTULO DO PERIÓDI<br>ANO: 2006 VO<br>AUTOR DO ARTIGO:                                                                                                    | FORMULÁRIO DE ENCAMENHAMENT<br>AST - BIBLIOTECA SETORIAL AGROING<br>A PÁDUA DIAS, 11/151<br>CIDADE-UF: PIRACICAB<br>91453/2006<br>CONCONCONCONCONCONCONCONCONCONCONCONCONC                                                                                                    | O - PERIÓDICO<br>DUSTRIA, ALIMENT<br>A-SP<br>USUÁR<br>000000000000000000000000000000000000                                                                                                    | BIBLIOTECA FORNECEDOF<br>TOS E NUTRIÇÃO<br>O SOLICITANTE                                                                           |
| BIBLIOTECA-BASE<br>NOME: USP/ESALQ/E<br>ENDEREÇO: AVENIDA<br>CEP: 13418900<br>Nº PEDIDO PE0001<br>USUARIO: CPF: XXX<br>NOME: ><br>TEL: XXX<br>SOLICITANTE: CÓD<br>NOME<br>TEL:<br>IDENTIFICAÇÃO DO<br>TÍTULO DO PERIÓDI<br>ANO: 2006 VO<br>AUTOR DO ARTIGO:                                                                                                    | FORMULÁRIO DE ENCAMENTIAMENT<br>SST - BIBLIOTECA SETORIAL AGROINI<br>A PÁDUA DIAS, 11/151<br>CIDADE-UF: PIRACICAB<br>91453/2006<br>0000000000000000000000000000000000                                                                                                    | O - PERIÓDICO<br>DUSTRIA, ALIMENT<br>A-SP<br>USUÁR<br>000000000000000000000000000000000000                                                                                                    | BIBLIOTECA FORNECEDOF                                                                                                    |
| BIBLIOTECA-BASE<br>NOME: USP/ESALQ/E<br>ENDEREÇO: AVENID/<br>CEP: 13418900<br>Nº PEDIDO PE0001<br>USUARIO: CPF: XXX<br>NOME: XXXXXXXXXXXXXXXXXXXXXXXXXXXXXXXXXXXX                                                                                                    | FORMULÁRIO DE ENCAMENHAMENT<br>SST - BIBLIOTECA SETORIAL AGROINI<br>A PÁDUA DIAS, 11/151<br>CIDADE-UF: PIRACICAB<br>91453/2006<br>0000000000000000000000000000000000                                                                                                    | O - PERIÓDICO<br>DUSTRIA, ALIMENT<br>A-SP<br>USUÁR<br>000000000000000000000000000000000000                                                                                                    | BIBLIOTECA FORNECEDOF<br>TOS E NUTRIÇÃO<br>O SOLICITANTE                                                                           |
| BIBLIOTECA-BASE<br>NOME: USP/ESALQ/E<br>ENDEREÇO: AVENID/<br>CEP: 13418900<br>Nº PEDIDO PE0001<br>USUARIO: CPF: XXX<br>NOME: ><br>TEL: XXX<br>SOLICITANTE: CÓD<br>NOME<br>TEL:<br>IDENTIFICAÇÃO DO<br>TÍTULO DO PERIÓDI<br>ANO: 2006 VC<br>AUTOR DO ARTIGO:<br>TÍTULO DO ARTIGO:<br>PÁGINA INICIAL: 0<br>FORMA DO DOC OPU                                                                                                    | FORMULÁRIO DE ENCAMINHAMENT<br>AST - BIBLIOTECA SETORIAL AGROINI<br>A PÁDUA DIAS, 11/151<br>CIDADE-UF: PIRACICAB<br>91453/2006<br>0000000000000000000000000000000000                                                                                                    | O - PERIÓDICO DUSTRIA, ALIMENT A-SP USUÁR COCOCOCOCOCOCOCOCOCOCOCOCOCOCOCOCOCOCO                                                                                                    | BIBLIOTECA FORNECEDOF<br>TOS E NUTRIÇÃO<br>O SOLICITANTE                                                                           |
| BIBLIOTECA-BASE<br>NOME: USP/ESALQ/E<br>ENDEREÇO: AVENID/<br>CEP: 13418900<br>Nº PEDIDO PE0001<br>USUARIO: CPF: XXX<br>NOME: X<br>TEL: XXX<br>SOLICITANTE: CÓD<br>NOME<br>TEL:<br>IDENTIFICAÇÃO DO<br>TÍTULO DO PERIÓDI<br>ANO: 2006 VO<br>AUTOR DO ARTIGO:<br>TÍTULO DO ARTIGO:<br>TÍTULO DO ARTIGO:<br>PÁGINA INICIAL: 0<br>FORMA DE ENVIO: O<br>FORMA DE ENVIO: O                                                                                                    | FORMULÁRIO DE ENCAMENHAMENT<br>SST - BIBLIOTECA SETORIAL AGROINI<br>A PÁDUA DIAS, 11/151<br>CIDADE-UF: PIRACICAB<br>91453/2006<br>COCCOCCOCCOCCOCC<br>COCCOCCOCCOCCOCCOCC<br>COCCOCCOCCOCCOCCOCC<br>COCCOCCOCCOCCOCCOCC<br>COCCOCCOCCOCCOCCOCC<br>COCCOCCOCCOCCOCCOCC<br>COCCOCCOCCOCCOCCOCCOCC<br>COCCOCCOCCOCCOCCOCCOCC<br>COCCOCCOCCOCCOCCOCCOCCOCCOCCOCCOCCOCCOC                                                                                                    | O - PERIÓDICO<br>DUSTRIA, ALIMENT<br>A-SP<br>USUÁR<br>000000000000000000000000000000000000                                                                                                    | BIBLIOTECA FORNECEDOF<br>TOS E NUTRIÇÃO<br>O SOLICITANTE<br>O: ISSN:<br>BÔNUS UTILIZADOS: 0<br>FIRMAÇÃO:                           |
| BIBLIOTECA-BASE<br>NOME: USP/ESALQ/E<br>ENDEREÇO: AVENID/<br>CEP: 13418900<br>Nº PEDIDO PE0001<br>USUARIO: CPF: XXX<br>NOME: XXX<br>TEL: XXX<br>SOLICITANTE: CÓD<br>NOME<br>TEL:<br>IDENTIFICAÇÃO DO<br>TÍTULO DO PERIÓDI<br>ANO: 2006 VC<br>AUTOR DO ARTIGO:<br>PÁGINA INICIAL: 0<br>FORMA DE ENVIO: C<br>FORMA DE ENVIO: C<br>FORMA DO DOC.ORI<br>DESTINATÁRIO                                                                                                    | FORMULÁRIO DE ENCAMINHAMENT<br>AST - BIBLIOTECA SETORIAL AGROINI<br>A PÁDUA DIAS, 11/151<br>CIDADE-UF: PIRACICAB<br>91453/2006<br>COCCOCCOCCOCCOCCOCCOCCOCCOCCOCCOCCOCCOC                                                                                                    | O - PERIÓDICO<br>DUSTRIA, ALIMENT<br>A-SP<br>USUÁR<br>000000000000000000000000000000000000                                                                                                    | BIBLIOTECA FORNECEDOF<br>TOS E NUTRIÇÃO<br>O SOLICITANTE                                                                           |
| BIBLIOTECA-BASE<br>NOME: USP/ESALQ/E<br>ENDEREÇO: AVENID/<br>CEP: 13418900<br>Nº PEDIDO PE0001<br>USUARIO: CPF: XXX<br>NOME: X<br>TEL: XXX<br>SOLICITANTE: CÓD<br>NOME<br>TEL:<br>IDENTIFICAÇÃO DO<br>TÍTULO DO PERIÓDI<br>ANO: 2006 VO<br>AUTOR DO ARTIGO:<br>TÍTULO DO ARTIGO:<br>PÁGINA INICIAL: 0<br>FORMA DE ENVIO: O<br>FORMA DE ENVIO: O<br>FORMA DO DOC.ORI<br>DESTINATÁRIO<br>NOME: USP/ESALQ/B<br>CENTRAL                                                       | FORMULÁRIO DE ENCAMENHAMENT<br>SST - BIBLIOTECA SETORIAL AGROINI<br>A PÁDUA DIAS, 11/151<br>CIDADE-UF: PIRACICAB<br>91453/2006<br>COCCOCCOCCOCCOCCOCCOCCOCCOCCOCCOCCOCCOC                                                                                                    | O - PERIÓDICO<br>DUSTRIA, ALIMENT<br>A-SP<br>USUÁR<br>000000000000000000000000000000000000                                                                                                    | BIBLIOTECA FORNECEDOF<br>TOS E NUTRIÇÃO<br>O SOLICITANTE<br>O SOLICITANTE<br>SONUS UTILIZADOS: 0<br>FIRMAÇÃO:                      |
| BIBLIOTECA-BASE<br>NOME: USP/ESALQ/E<br>ENDEREÇO: AVENIDA<br>CEP: 13418900<br>Nº PEDIDO PE0001<br>USUARIO: CPF: XXX<br>NOME: XXX<br>TEL: XXX<br>SOLICITANTE: CÓD<br>NOME: XXX<br>SOLICITANTE: CÓD<br>NOME: XXX<br>TÍTULO DO PERIÓDI<br>ANO: 2006 VC<br>AUTOR DO ARTIGO:<br>TÍTULO DO ARTIGO:<br>TÍTULO DO ARTIGO:<br>TÍTULO DO ARTIGO:<br>PÁGINA INICIAL: 0<br>FORMA DE ENVIO: C<br>FORMA DE ENVIO: C<br>FORMA DO DOC.ORI<br>DESTINATÁRIO<br>NOME: USP/ESALQ/B<br>CENTRAL | FORMULÁRIO DE ENCAMENHAMENT<br>AST - BIBLIOTECA SETORIAL AGROIN<br>A PÁDUA DIAS, 11/151<br>CIDADE-UF: PIRACICAB<br>91453/2006<br>COCCOCOCOCOCOCOCOCOCOCOCOCOCOCOCOCOCOC                                                                                                    | O - PERIÓDICO DUSTRIA, ALIMENT A-SP USUÁR WISUÁR WISUÁR WISUÁR WISUÁR WISUÁR WISUÁR WISUAR WISUAR WI | BIBLIOTECA FORNECEDOF<br>TOS E NUTRIÇÃO<br>O SOLICITANTE<br>C<br>TO: ISSN:<br>BÔNUS UTILIZADOS: 0<br>FIRMAÇÃO:<br>IDEREÇO DE ENVIO |
| BIBLIOTECA-BASE<br>NOME: USP/ESALQ/E<br>ENDEREÇO: AVENID/<br>CEP: 13418900<br>Nº PEDIDO PE0001<br>USUARIO: CPF: XXX<br>NOME: X<br>TEL: XXX<br>SOLICITANTE: CÓD<br>NOME<br>TEL:<br>IDENTIFICAÇÃO DO<br>TÍTULO DO PERIÓDI<br>ANO: 2006 VO<br>AUTOR DO ARTIGO:<br>TÍTULO DO ARTIGO:<br>PÁGINA INICIAL: 0<br>FORMA DE ENVIO: O<br>FORMA DE ENVIO: O<br>FORMA DO DOC.ORI<br>DESTINATÁRIO<br>NOME: USP/ESALQ/B<br>CENTRAL<br>ENDEREÇO: AVENID/<br>CEP: 13418900                 | FORMULÁRIO DE ENCAMENHAMENT<br>SST - BIBLIOTECA SETORIAL AGROINI<br>A PÁDUA DIAS, 11/151<br>CIDADE-UF: PIRACICAB<br>91453/2006<br>COCCOCCOCCOCCOCCOCCOCCOCCOCCOCCOCCOCCOC                                                                                                    | O - PERIÓDICO DUSTRIA, ALIMENT A-SP USUÁR COCOCOCOCOCOCOCOCOCOCOCOCOCOCOCOCOCOCO                                                                                                    | BIBLIOTECA FORNECEDOF<br>TOS E NUTRIÇÃO<br>O SOLICITANTE<br>COSOLICITANTE<br>SONUS UTILIZADOS: 0<br>FIRMAÇÃO:<br>IDEREÇO DE ENVIO  |

| Recebi o pedido | Nº |  |
|-----------------|----|--|
|                 |    |  |